# Organization Hub Overview

Last Modified on 04/27/2022 4:51 pm EDT

#### Note: Available to Org Admins only.

From the hub, access all GiveSmart campaigns created, complete your account setup, add additional org admins, access top-level reporting, and manage or renew your subscription.

**Note:** Your organization name, as it appears on your signed agreement appears in the top left corner of your **Org Hub**.

## Access

#### From the GiveSmart website

- 1. Go to www.givesmart.com.
- 2. Click Platform Login.

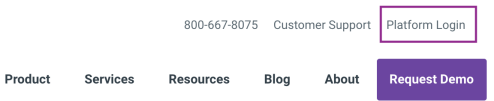

3. Sign in your username and password.

### From a campaign

- 1. Click on your initials in the right of your name in the top right corner.
- 2. Click on your organization name.

## Org admins can...

- Set the terms and conditions.
- Enable recurring giving.
- Add your Google Analytics tracking ID.
- Review all created GiveSmart campaigns.
- Create new or copy existing campaigns to expand fundraising.
- Review and manage recurring giving transactions.
- Manage org admins.
- Review registered users.
- Review org level reporting.
- Review agreements, manage annual subscriptions, and credit card processing.

#### KP